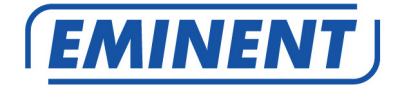

### EM4586 Adaptador USB inalámbrico de doble banda

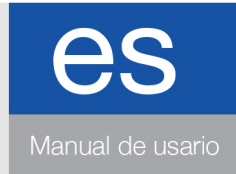

www.eminent-online.com

## EM4586 Adaptador USB inalámbrico de doble banda

### Contenidos

| 1.0 Introducción                                                      | 2  |
|-----------------------------------------------------------------------|----|
| 1.1 Contenido del paquete                                             | 2  |
| 2.0 Instalar y conectar el adaptador EM4586 (sólo controlador)        | 3  |
| 2.1 Instalar el controlador                                           | 3  |
| 2.2 Conectar utilizando Windows XP (Configuración inalámbrica rápida) | 5  |
| 2.3 Conectar utilizando Windows Vista (WLAN AutoConfig)               | 7  |
| 2.4 Conectar utilizando Windows 7 (WLAN AutoConfig)                   | 9  |
| 2.5 Conectar utilizando Windows 8 (WLAN AutoConfig)                   | 11 |
| 3.0 Preguntas más frecuentes y otra información relacionada           | 14 |
| 4.0 Servicio de atención al cliente y soporte técnico                 | 14 |
| 5.0 Advertencias y puntos de atención                                 | 15 |
| 6.0 Condiciones de la garantía                                        | 16 |

### 1.0 Introducción

¡Enhorabuena por la compra de este producto de Eminent de alta calidad! This product Este producto ha sido sometido a un exigente proceso de pruebas llevado a cabo por expertos técnicos pertenecientes a Eminent. Should you Si experimenta algún problema con este producto, recuerde que le ampara la garantía de cinco años de Eminent. warranty. Conserve este manual y el recibo de compra en un lugar seguro.

¡Registre este producto ahora en www.eminent-online.com y reciba todas sus actualizaciones!

### 1.1 Contenido del paquete

El paquete debe contener los siguientes artículos:

- Adaptador inalámbrico USB EM4586
- CD-ROM con software, asistente y manual
- 2 antenas de 4 dBi
- Alargador USB de 1,5 metros

# 2.0 Instalar y conectar el adaptador EM4586 (sólo controlador)

### 2.1 Instalar el controlador

- 1. Saque el adaptador EM4586 y el CD-ROM proporcionados del paquete.
- Conecte el adaptador EM4586 a un puerto USB libre de su ordenador. Windows detectará el nuevo hardware. Cierre todas las pantallas emergentes que se abran.
- 3. Inserte el CD-ROM en el reproductor de CD-ROM o DVD de su equipo.
- 4. El asistente se inicia automáticamente.
- 5. Seleccione su idioma y haga clic en "Siguiente".
- 6. Seleccione "Instalar software" y haga clic en "Siguiente".
- Cuando aparezca la Licencia del Acuerdo, haga clic en "Acepto los términos del acuerdo de licencia" como se indica en la siguiente imagen:

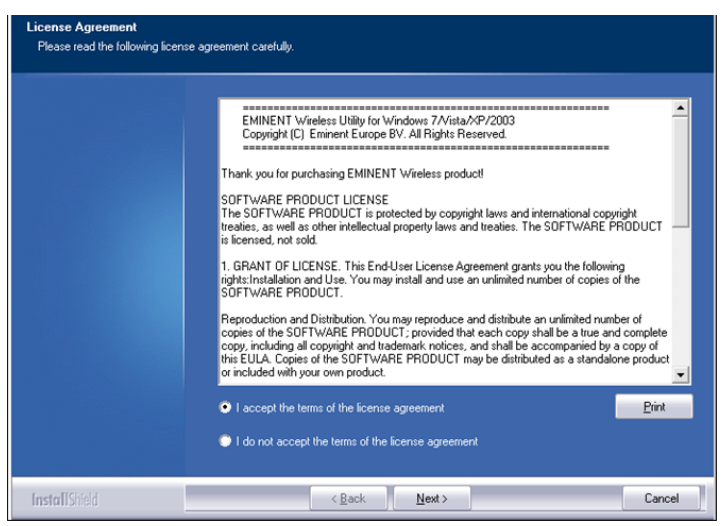

Imagen 1 - Instalación

 Haga clic en "Siguiente" cuando aparezca una nueva pantalla. Haga clic en "Instalar sólo el controlador" y en "Siguiente" como se muestra en la siguiente imagen:

| 4 | ESPAÑOL |
|---|---------|
|   |         |

| Setup Type<br>Select the setup type that bes | t suits your needs.                                                                      |
|----------------------------------------------|------------------------------------------------------------------------------------------|
|                                              | Choose to install                                                                        |
|                                              | <ul> <li>Install driver only</li> <li>Install driver and EMINENT WLAN Utility</li> </ul> |
|                                              |                                                                                          |
|                                              |                                                                                          |
|                                              |                                                                                          |
|                                              |                                                                                          |
| InstallShield                                | < <u>₿ack</u> <u>N</u> ext> Cancel                                                       |

Imagen 2 - Instalación

9. Aparecerá una pantalla nueva con notas importantes. Lea estas notas. Consulte la siguiente imagen:

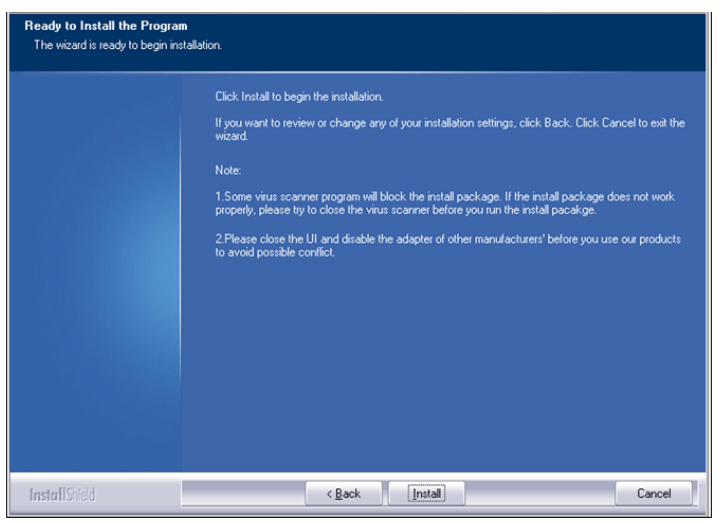

#### Imagen 3 - Instalación

- 10. Haga clic en "Instalar" para instalar el controlador.
- 11. Una vez instalado el controlador, haga clic en "Finalizar" para completar la instalación, como se indica en la siguiente imagen:

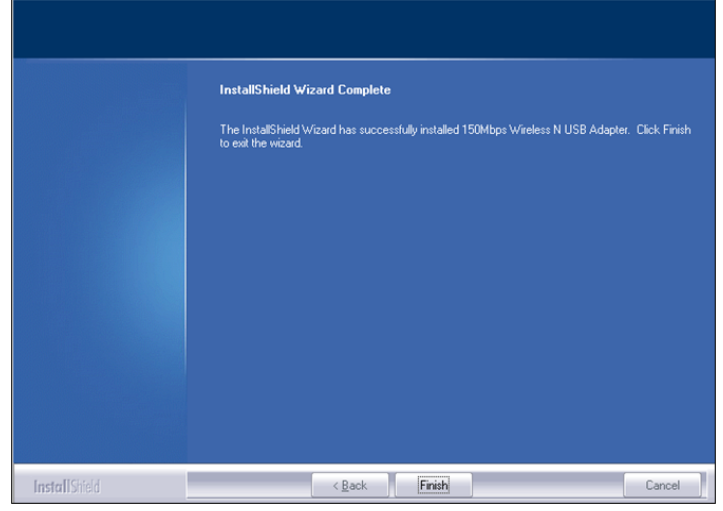

Imagen 4 - Instalación

Nota: si usa Windows Vista o Windows 7, Windows puede pedirle (Administrador) permiso para instalar el controlador.

## 2.2 Conectar utilizando Windows XP (Configuración inalámbrica rápida)

Nota: asegúrese de que el router inalámbrico o el módem inalámbrico que desea conectar ya cuente con una conexión a Internet adecuada. Confirme también que cuenta con la clave de seguridad inalámbrica.

- Haga clic en el icono y aparecerá una lista de las redes inalámbricas disponibles. Consulte la siguiente imagen:

| C | FORMU   |
|---|---------|
| σ | ESPANOL |

| <sup>(c</sup> i <sup>1)</sup> Wireless Network Connect | ion and a second second second second second second second second second second second second second second se                                                                                                    |      |
|--------------------------------------------------------|----------------------------------------------------------------------------------------------------|------|
| Network Tasks                                          | Choose a wireless network                                                                                                    |      |
| 💋 Refresh network list                                 | Click an item in the list below to connect to a wireless network in range or to get more information.                                                                                                    |      |
| Set up a wireless network                              | ((Q)) Eminent                                                                                                    | ^    |
|                                                        | Contract Contract Con |      |
| Related Tasks                                          |                                                                                                    |      |
| Learn about wireless<br>networking                     |                                                                                                    |      |
| Change the order of preferred networks                 |                                                                                                    |      |
| Change advanced settings                               |                                                                                                    |      |
|                                                        |                                                                                                    |      |
|                                                        |                                                                                                    |      |
|                                                        |                                                                                                    |      |
|                                                        |                                                                                                    | ~    |
|                                                        | Conne                                                                                                    | et 🛛 |

Imagen 5 - Conexión

- 3. Seleccione su red y haga clic en "Conectar".
- 4. Si la red es correcta, Windows le pedirá que introduzca su clave de seguridad inalámbrica. Una vez confirmada la clave de seguridad inalámbrica, haga clic en "Conectar". Consulte la siguiente imagen:

| Wireless Network Cor                                                                | inection                                                                                                    | × |
|-------------------------------------------------------------------------------------|----------------------------------------------------------------------------------------------------|---|
| The network 'Eminent' req<br>network key helps preven<br>Type the key, and then cli | uires a network key (also called a WEP key or WPA key). A<br>t unknown intruders from connecting to this network.<br>ck Connect. |   |
| Network key:                                                                        | •••••                                                                                                    |   |
| Confirm network key:                                                                | ••••••                                                                                                    |   |
|                                                                                     | Connect Cancel                                                                                                    |   |

Imagen 6 - Conexión

5. Si ha introducido una clave de seguridad inalámbrica correcta, su red se conectará como se muestra en la siguiente imagen:

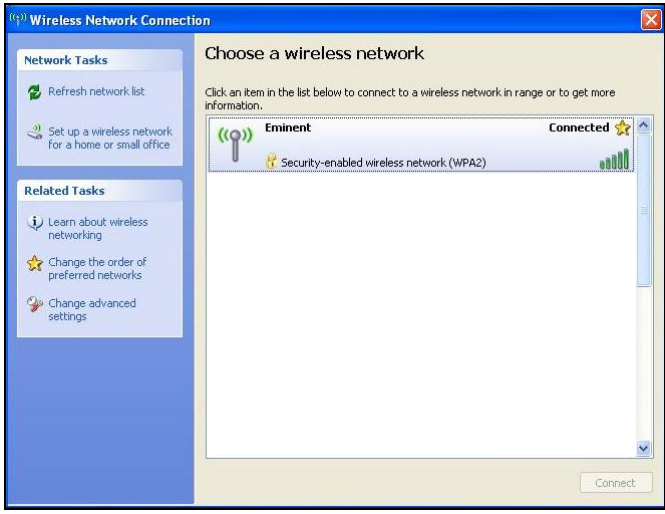

Imagen 7 - Conexión

6. Ahora puede acceder a Internet.

## 2.3 Conectar utilizando Windows Vista (WLAN AutoConfig)

Nota: asegúrese de que el router inalámbrico o el módem inalámbrico que desea conectar ya cuente con una conexión a Internet adecuada. Confirme también que cuenta con la clave de seguridad inalámbrica.

1. Si es correcta, la barra de tareas mostrará un icono de conexión inalámbrica

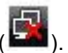

- 2. Haga clic en el icono.
- Aparece una nueva pantalla emergente, que le indica las redes inalámbricas disponibles. Haga clic en "Conectar a una red" y aparecerá una lista de las redes inalámbricas disponibles. Consulte la siguiente imagen:

| Sho | w All   | •                        | <b>\$</b> 9 |
|-----|---------|--------------------------|-------------|
| 2   | Eminent | Security-enabled network | llee.       |
|     |         |                          | J.          |
|     |         |                          |             |
|     |         |                          |             |

Imagen 8 - Conexión

- 4. Haga clic en "Conectar".
- 5. Si la red es correcta, Windows le pedirá que introduzca su clave de seguridad inalámbrica y que haga clic en "Conectar". Consulte la siguiente imagen:

|                                                                                                    |          |                                                |                             |                                                                                                    | •     |
|----------------------------------------------------------------------------------------------------|----------|------------------------------------------------|-----------------------------|----------------------------------------------------------------------------------------------------|-------|
| Type the network security key or passphrase for Eminent The person who setup the network can give you the key or passphrase. Security key or passphrase: Display characters If you have a <u>USB flash drive</u> with network settings for Eminentian, insert it now.                                                                                                    | 🧐 Coni   | nect to a network                              |                             |                                                                                                    |       |
| The person who setup the network can give you the key or passphrase.  Security key or passphrase:  Display characters  If you have a <u>USB flash drive</u> with network settings for EminentJan, insert it now.                                                                                                    | Type th  | e network security key or pa                   | ssphrase for Eminen         | t in the second second s |       |
| Security key or passphrase:           Image: Security key or passphrase:           Image: | The pers | on who setup the network can give yo           | u the key or passphrase.    |                                                                                                    |       |
| If you have a <u>USB flash drive</u> with network settings for Eminentian, insert it now.                                                                                                    | Security | vev or naconhrace                              |                             |                                                                                                    |       |
| Display characters If you have a <u>USB flash drive</u> with network settings for EminentJan, insert it now.                                                                                                    | •••••    | ••••                                           | _                           |                                                                                                    |       |
| If you have a <u>USB flash drive</u> with network settings for EminentJan, insert it now.                                                                                                    | 🔲 Displa | y characters                                   |                             |                                                                                                    |       |
| If you have a <u>USB flash drive</u> with network settings for EminentJan, insert it now.                                                                                                    |          |                                                |                             |                                                                                                    |       |
| If you have a USB flash drive with network settings for Eminentlan, insert it now.                                                                                                    |          |                                                |                             |                                                                                                    |       |
|                                                                                                    | 9        | lf you have a <u>USB flash drive</u> with netw | ork settings for EminentJar | n, insert it now.                                                                                                    |       |
|                                                                                                    |          |                                                |                             |                                                                                                    |       |
| Connect Cance                                                                                                    |          |                                                |                             | Connect                                                                                                    | ancel |

Imagen 9 - Conexión

6. Si ha introducido una clave de seguridad inalámbrica correcta, el equipo se conectará a su red. Windows indicará entonces que se ha completado la conexión y le pedirá que guarde esta red para poder iniciar esta conexión

automáticamente. Marque las dos opciones y haga clic en "Cerrar". Consulte la siguiente imagen:

| G 😵 Connect to a network            |       |
|-------------------------------------|-------|
| Successfully connected to Eminent   |       |
| Save this network                   |       |
| Start this connection automatically |       |
|                                     |       |
|                                     |       |
|                                     |       |
|                                     |       |
|                                     |       |
|                                     |       |
|                                     | Close |
|                                     |       |

Imagen 10 - Conexión

 La barra de tareas mostrará el siguiente icono: Este icono le indica que se ha establecido una conexión a Internet. Ahora puede acceder a Internet.

Sugerencia: si Windows le pide una ubicación para añadir la conexión inalámbrica, seleccione "Casa" o "Trabajo".

### 2.4 Conectar utilizando Windows 7 (WLAN AutoConfig)

Nota: asegúrese de que el router inalámbrico o el módem inalámbrico que desea conectar ya cuente con una conexión a Internet adecuada. Confirme también que cuenta con la clave de seguridad inalámbrica.

- 1. Si es correcta, la barra de tareas mostrará un icono de conexión inalámbrica
- 2. Haga clic en el icono y aparecerá una lista de las redes inalámbricas disponibles como se muestra en la siguiente imagen:

| Not connected                 | 49    | *   |
|-------------------------------|-------|-----|
| Connections are available     |       |     |
| Draadloze netwerkverbinding 3 | *     |     |
| Eminent                       | lite. | III |
|                               |       |     |
| Open Network and Sharing Ce   | nter  | Ŧ   |

Imagen 11 - Conexión

- 3. Seleccione la red a la que desee conectarse y haga clic en "Conectar".
- 4. Si la red es correcta, Windows le pedirá ahora que introduzca su clave de seguridad inalámbrica y haga clic en "Aceptar". Consulte la siguiente imagen:

| Connect to a Netw | vork                                                 | ×         |
|-------------------|------------------------------------------------------|-----------|
| Type the netwo    | rk security key                                      |           |
| Security key:     | <ul><li>●●●●●●●●●●●●●●●●●●●●●●●●●●●●●●●●●●</li></ul> |           |
|                   |                                                      | OK Cancel |

Imagen 12 - Conexión

5. Si ha introducido una clave de seguridad inalámbrica correcta, el equipo se

Sugerencia: si Windows le pide una ubicación para añadir la conexión inalámbrica, seleccione "Casa" o "Trabajo".

### 2.5 Conectar utilizando Windows 8 (WLAN AutoConfig)

- 1. Si es correcta, la barra de tareas mostrará un icono de conexión inalámbrica
- Haga clic en el icono y aparecerá una lista de las redes inalámbricas disponibles como se muestra en la siguiente imagen:

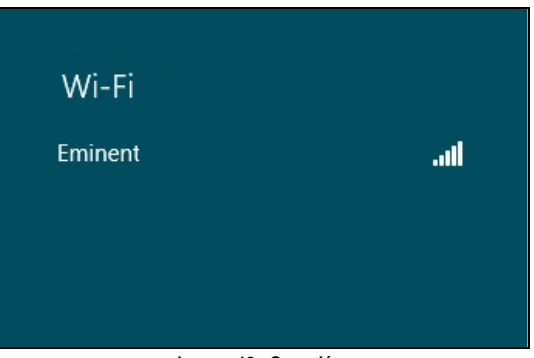

Imagen 13 - Conexión

6. Seleccione la red a la que desee conectarse y haga clic en "Conectar" como se indica la siguiente imagen:

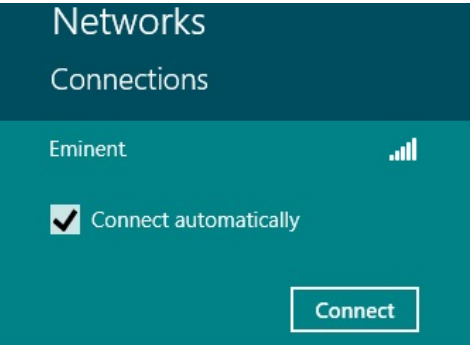

Imagen 14 - Conexión

3. Si la red es correcta, Windows le pedirá ahora que introduzca su clave de seguridad inalámbrica y haga clic en "Siguiente". Consulte la siguiente imagen:

| Networks                  |        |
|---------------------------|--------|
| Eminent                   | ail    |
| Enter the network securit | y key  |
| •••••                     | •      |
| Next                      | Cancel |
| Imagen 15 - Cone          | xión   |

4. Si ha introducido una clave de seguridad inalámbrica correcta, Windows le pedirá que comparta su conexión. Por norma general, la mayoría de las personas utilizarán EM4586 en un entorno doméstico (Casa) o laboral (Trabajo), por lo que puede seleccionar la opción "Sí, activar la función para compartir y conectar", como se muestra en la siguiente imagen:

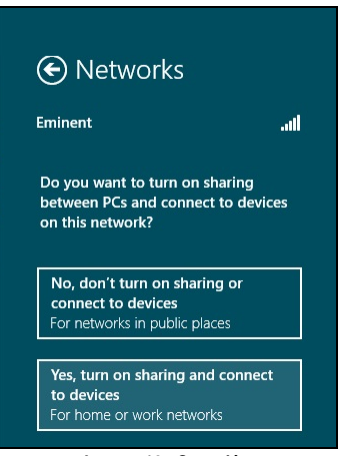

Imagen 16 - Conexión

5. Su red se conectará, como se indica en la siguiente imagen:

| Networks             |           |     |
|----------------------|-----------|-----|
| Connections<br>Wi-Fi |           |     |
| Eminent              | Connected | ail |

Imagen 17 – Conexión

Esta imagen le indica que se ha establecido una conexión a Internet. Ahora puede acceder a Internet.

# 3.0 Preguntas más frecuentes y otra información relacionada

En la página de soporte del producto podrá encontrar las últimas preguntas más frecuentes relacionadas con el producto. Eminent actualizará esta página frecuentemente para garantizar que dispone de la información más reciente. Visite la página Web <u>www.eminent-online.com</u> para obtener información acerca de su producto.

# 4.0 Servicio de atención al cliente y soporte técnico

Este manual de usuario ha sido redactado por técnicos expertos de Eminent con sumo cuidado. Si tiene algún problema para instalar o utilizar el producto, introduzca la información solicitada en el formulario de solicitud de asistencia que encontrará en el sitio Web www.eminent-online.com/support.

También puede ponerse en contacto con nosotros por teléfono. Visite <u>www.eminent-online.com/support</u> para obtener el número de teléfono del servicio de ayuda y el horario de apertura.

### 5.0 Advertencias y puntos de atención

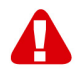

Debido a las leyes, directivas y reglamentos establecidos por el Parlamento Europeo, algunos dispositivos (inalámbricos) pueden estar sujetos a limitaciones relativas a su uso en determinados miembros de estados europeos. En ciertos miembros de estados de Europa el uso de dichos productos podría ser prohibido. Póngase en contacto con el gobierno (local) para obtener más información acerca de estas limitaciones.

Siempre siga las instrucciones del manual\*, en especial cuando se refiera a productos que necesitan ser montados.

Advertencia: En la mayoría de los casos esto se refiere a un dispositivo electrónico. El mal uso / inadecuado puede dar lugar a lesiones (fuertes)!

La reparación del producto debe ser realizada por personal calificado de Eminent. La garantía es anulada de inmediato cuando los productos hayan sido objeto de auto reparación y / o por el mal uso por el cliente. Para las condiciones de garantía extendida, por favor visite nuestro sitio web en <u>www.eminent-online.com/warranty</u>.

\*Sugerencia: Los manuales de Eminent se redactan con gran cuidado. Sin embargo, debido a los nuevos desarrollos tecnológicos, puede suceder que un manual impreso no contenga la información más reciente.

Si usted tiene cualquier problema con el manual impreso o no puede encontrar la información que busca, por favor visite nuestro sitio web en <u>www.eminent-online.com</u> para revisar el último manual actualizado.

Además, encontrará las preguntas más frecuentes en la sección FAQ. Se recomienda consultar esta sección de preguntas frecuentes ya que a menudo la respuesta a sus preguntas se encuentran aquí.

### 6.0 Condiciones de la garantía

La garantía de Eminent de cinco años se aplica a todos los productos de Eminent a menos que se indique lo contrario antes o durante el momento de la compra. Si ha adquirido un producto de Eminent de segunda mano, el período restante de la garantía se contará desde el momento en el que el primer propietario del producto lo adquiriera. La garantía de Eminent se aplica a todos los productos y piezas de Eminent conectados o montados indisolublemente al producto en cuestión. Los adaptadores de corriente, las baterías, las antenas y el resto de productos no integrados en el producto principal o no conectados directamente a éste, v/o los productos de los que, sin duda razonable, se pueda asumir que el desgaste y rotura presentan un patrón diferente al del producto principal, no se encuentran cubiertos por la garantía de Eminent. Los productos quedan excluidos automáticamente de la garantía de Eminent si se usan de manera incorrecta o inapropiada, se exponen a influencias externas o son abiertos por entidades ajenas a Eminent. Eminent podría usar materiales renovados para la reparación o sustitución del producto defectuoso. Eminent queda eximida de responsabilidad por los cambios en la configuración de redes por parte de los proveedores de Internet. No podemos garantizar que los productos en red de Eminent sigan funcionando cuando la configuración es cambiada por parte de los proveedores de Internet. Eminent no puede garantizar el funcionamiento de los servicios web, aplicaciones y otros contenidos de terceros que están disponibles mediante los productos Eminent. Los productos Eminent con un disco duro interno tienen un periodo limitado de garantía de dos años para el disco duro. Eminent queda eximida de responsabilidad por cualquier pérdida de datos. Asegúrese de hacer una copia antes de llevar el producto a reparar en caso de que el producto guarde datos en un disco duro u otra fuente de memoria.

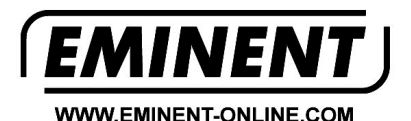

Trademarks: all brand names are trademarks and/or registered trademarks of their respective holders.

The information contained in this document has been created with the utmost care. No legal rights can be derived from these contents. Eminent cannot be held responsible, nor liable for the information contained in this document.

Eminent is a member of the Intronics Group